# ■Office Outlook 2016 メール設定

「コントロールパネル」より
 【ユーザーアカウント】 をクリック。

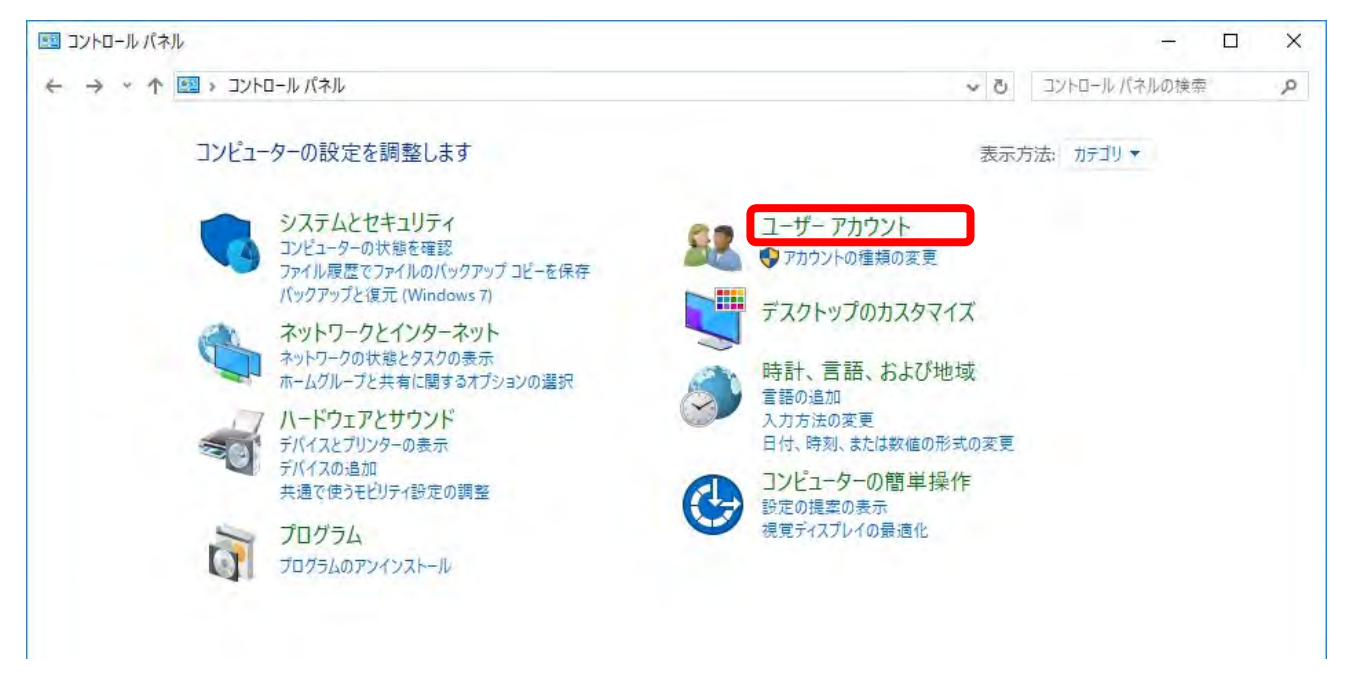

#### 2 一覧より 【メール】 をクリック。

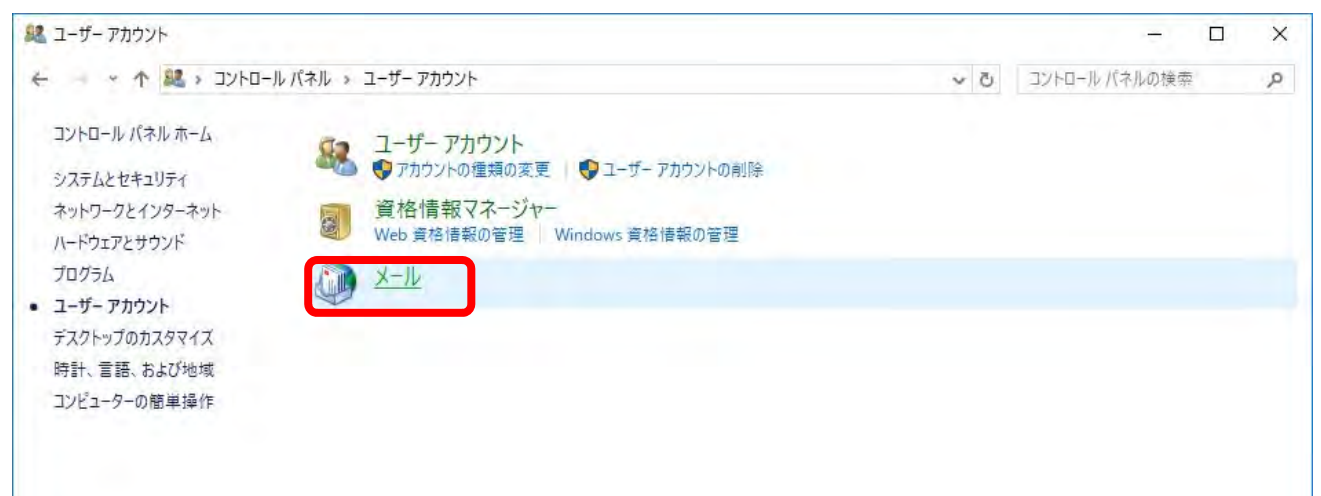

### 3 メール設定画面にて 【追加】 をクリック。

| 全般                               |                                                                                                    |            |                                      |    |
|----------------------------------|----------------------------------------------------------------------------------------------------|------------|--------------------------------------|----|
| (203                             | ンピューターにセットアッ                                                                                                    | プされたプロファイ  | IL(O):                               |    |
|                                  |                                                                                                    |            |                                      | A. |
|                                  |                                                                                                    |            |                                      |    |
|                                  |                                                                                                    |            |                                      | 4  |
| 追加(D)                            | 副除(E)                                                                                                    | 7四/1元(11)  | $\exists\xi^{i} \!=\! (V)_{i \in I}$ |    |
|                                  | utlook の起動時に修                                                                                                   | 使用するプロファイル | L:                                   |    |
| Microsoft O                      | the second second second second second second second second second second second second second second second se |            |                                      |    |
| Microsoft O<br>〇 使用す<br>④ 営に使    | るプロファイルを選択す<br>ヨするプロファイル(U)                                                                                     | ବ(P)       |                                      |    |
| Microsoft O<br>〇 使用す<br>④ 常に使    | るプロファイルを選択す<br>用するプロファイル(U)                                                                                     | ବ(P)       |                                      | ¥  |
| Aicrosoft O<br>)使用す<br>・<br>常に使け | るプロファイルを選択す<br>用するプロファイル(U)                                                                                     | ବ(P)       |                                      | 1  |

4 プロファイル名 入力(なんでも可) を入力し 【OK】 をクリック。

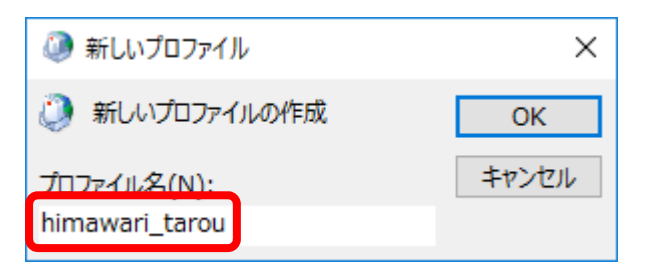

#### 5 アカウントの追加。

自分で電子メールやその他のサービスを使うための設定をする(主導設定(M)を選択し 【次へ(N)>】をクリック。

| アカウントを手動で設定する                                                                                                    | か、または他の種類のサーバーに接続します。                                                                                                    | ×.               |
|----------------------------------------------------------------------------------------------------|----------------------------------------------------------------------------------------------------|------------------|
| ○ 電子メール アカウント(A)                                                                                                    |                                                                                                    |                  |
| 名前(9):                                                                                                    | 例: Eijī Yasuda                                                                                                    |                  |
| 電子メール、アドレィス(E);                                                                                                    | 例:eiji@contosa,com                                                                                                    |                  |
| パスワード(P);                                                                                                    |                                                                                                    |                  |
| ハスリートの確認人力(丁):                                                                                                    | インターネット サービス プロバイダーから提供されたパスワードを入力してください                                                                                                    |                  |
|                                                                                                    |                                                                                                    |                  |
| ●) 自分で電子メールやその他の                                                                                                    | )サードスを使うための設定をする (手動設定)(M)                                                                                                    |                  |
|                                                                                                    |                                                                                                    |                  |
|                                                                                                    | - < 戻司()                                                                                                    | B) 次へ(N) > キャンセル |
|                                                                                                    |                                                                                                    |                  |
| POP または IM                                                                                                    | AP(P)を選択し、「次へ(N)>】 をクロック                                                                                                    |                  |
| POP または IM                                                                                                    | AP(P)を選択し、【次へ(N)>】 をクリック                                                                                                    | 0                |
| POP または IM<br>アカウントの追加                                                                                                    | AP(P)を選択し、【次へ(N)>】 をクリック                                                                                                    | •                |
| POP または IM<br>アカウントの追加<br>ナービスの選択                                                                                                    | AP(P)を選択し、【次へ(N)>】 をクリック                                                                                                    | •                |
| POP または IM<br>アカウントの追加<br>サービスの選択<br>〇 Microsoft Ex<br>Exchange アカ<br>〇 Outlook.com<br>Outlook.com                                              | AP(P)を選択し、【次へ(N)>】 をクリック<br>change Server または互換性のあるサービス(M)<br>ウントに接続して、電子メール、予定表、連絡先、タスク、ボイス メールにアクセスしま<br>または Exchange ActiveSync と互換性のあるサービス(A)<br>などのサービスに接続し、電子メール、予定表、連絡先、タスクにアクセスします<br>AR(P)                         | •                |
| POP または IM<br>アカウントの追加<br>サービスの選択<br>〇 Microsoft Ex<br>Exchange アカ<br>〇 Outlook.com<br>Outlook.com<br>〇 POP または IM<br>POP または IM                | AP(P)を選択し、【次へ(N)>】 をクリック<br>change Server または互換性のあるサービス(M)<br>ウントに接続して、電子メール、予定表、連絡先、タスク、ボイス メールにアクセスしま<br>または Exchange ActiveSync と互換性のあるサービス(A)<br>などのサービスに接続し、電子メール、予定表、連絡先、タスクにアクセスします<br>AP(P)<br>PP 電子メール アカウントに接続します | °<br>स्          |
| POP または IM<br>アカウントの追加<br>サービスの選択<br>の Microsoft Ex<br>Exchange アカ<br>の Outlook.com<br>のutlook.com<br>の POP または IM<br>POP または IM                | AP(P)を選択し、【次へ(N)>】 をクリック<br>change Server または互換性のあるサービス(M)<br>ウントに接続して、電子メール、予定表、連絡先、タスク、ボイス メールにアクセスしま<br>または Exchange ActiveSync と互換性のあるサービス(A)<br>などのサービスに接続し、電子メール、予定表、連絡先、タスクにアクセスします<br>AP(P)<br>IP 電子メール アカウントに接続します | °<br>स्          |
| POP または IM<br>アカウントの追加<br>サービスの選択<br>の Microsoft Ex<br>Exchange アカ<br>Outlook.com<br>Outlook.com<br>のutlook.com<br>のUtlook.com                  | AP(P)を選択し、【次へ(N)>】 をクリック<br>change Server または互換性のあるサービス(M)<br>ウントに接続して、電子メール、予定表、連絡先、タスク、ボイス メールにアクセスしま<br>または Exchange ActiveSync と互換性のあるサービス(A)<br>などのサービスに接続し、電子メール、予定表、連絡先、タスクにアクセスします<br>AP(P)<br>P 電子メール アカウントに接続します  | °<br>₹           |
| POP または IM<br>アカウントの追加<br>サービスの選択<br>の Microsoft Ex<br>Exchange アカ<br>の Outlook.com<br>のutlook.com<br>のUtlook.com<br>のUtlook.com                | AP(P)を選択し、【次へ(N)>】 をクリック<br>change Server または互換性のあるサービス(M)<br>ウントに接続して、電子メール、予定表、連絡先、タスク、ボイス メールにアクセスしま<br>または Exchange ActiveSync と互換性のあるサービス(A)<br>などのサービスに接続し、電子メール、予定表、連絡先、タスクにアクセスします<br>AP(P)<br>P 電子メール アカウントに接続します  | •                |
| POP または IM<br>アカウントの追加<br>サービスの選択<br>の Microsoft Ex<br>Exchange アカ<br>の Outlook.com<br>のutlook.com<br>の IPOP または IM<br>POP または IM               | AP(P)を選択し、【次へ(N)>】 をクリック<br>change Server または互換性のあるサービス(M)<br>ウントに接続して、電子メール、予定表、連絡先、タスク、ボイス メールにアクセスしま<br>または Exchange ActiveSync と互換性のあるサービス(A)<br>などのサービスに接続し、電子メール、予定表、連絡先、タスクにアクセスします<br>AP(P)<br>P 電子メール アカウントに接続します  | •                |
| POP または IM<br>アカウントの追加<br>サービスの選択<br>の Microsoft Ex<br>Exchange アカ<br>の Outlook.com<br>の Utlook.com<br>の POP または IM<br>POP または IM               | AP(P)を選択し、【次へ(N)>】 をクリック<br>change Server または互換性のあるサービス(M)<br>ウントに接続して、電子メール、予定表、連絡先、タスク、ボイス メールにアクセスしま<br>または Exchange ActiveSync と互換性のあるサービス(A)<br>などのサービスに接続し、電子メール、予定表、連絡先、タスクにアクセスします<br>AP(P)<br>PP 電子メール アカウントに接続します | •                |
| POP または IM<br>アカウントの追加<br>サービスの選択<br>の Microsoft Ex<br>Exchange アカ<br>の Outlook.com<br>のutlook.com<br>の POP または IM<br>POP または IM                | AP(P)を選択し、【次へ(N)>】 をクリック<br>change Server または互換性のあるサービス(M)<br>ウントに接続して、電子メール、予定表、連絡先、タスク、ボイス メールにアクセスしま<br>または Exchange ActiveSync と互換性のあるサービス(A)<br>などのサービスに接続し、電子メール、予定表、連絡先、タスクにアクセスします<br>AP(P)<br>P 電子メール アカウントに接続します  | o<br>T           |
| POP または IM<br>アカウントの追加<br>サービスの選択<br>の Microsoft Ex<br>Exchange アカ<br>の Outlook.com<br>のutlook.com<br>のUtlook.com<br>の POP または IM<br>POP または IM | AP(P)を選択し、【次へ(N)>】 をクリック<br>change Server または互換性のあるサービス(M)<br>ウントに接続して、電子メール、予定表、連絡先、タスク、ボイス メールにアクセスしま<br>または Exchange ActiveSync と互換性のあるサービス(A)<br>などのサービスに接続し、電子メール、予定表、連絡先、タスクにアクセスします<br>AP(P)<br>P 電子メール アカウントに接続します  | °<br>₹₹          |

#### 6 ユーザー情報の登録。

| ユーザー情報                                  |                                        | アカウント設定のテスト                             |
|-----------------------------------------|----------------------------------------|-----------------------------------------|
| 名前(Y):                                  | ひまわり たろう                               | アカウントをテストして、入力内容が正しいかどうかを確認することをお       |
| 電子メール アドレス(E):                          | himawari_tarou@himawarin               | します。                                    |
| サーバー情報                                  |                                        | アカウント設定のテスト(工)                          |
| アカウントの種類(A):                            | POP3                                   |                                         |
| 受信メール サーバー(I):                          | mai.himawarinet.ne.jp                  | ☑ [次へ] をクリックしたらアカウント設定を目動的にテストする<br>(S) |
| 送信メール サーバー <mark>(</mark> SMTP)(O):     | mai.himawarinet.ne.jp                  | 新しいメッセージの配信先:                           |
| メール サーバーへのログオン情報                        |                                        | ◉ 新しい Outlook データ ファイル(W)               |
| アカウント名(U):                              | himawari_tarou                         | ○ 既存の Outlook データ ファイル(X)               |
| パスワード(P):                               | *****                                  | 参照(S)                                   |
| ⊡ パス                                    | ワードを保存する(R)                            |                                         |
| メール サーバーがセキュリティで保<br>ている場合には、チェック ボックスを | 護されたパスワード認証 (SPA) に対応し<br>オンにしてください(Q) | 2 詳細設定(M).                              |

# 1 【ユーザー情報】

「名前」:相手に送信した際に表示される名前
 「電子メールアドレス」:\*\*\*\*\*@himawarinet.ne.jp
 【サーバー情報】
 「アカウントの種類」: POP3 を選択
 「受信メールサーバー」: mail.himawarinet.ne.jp
 「送信メールサーバー」: mail.himawarinet.ne.jp
 【メールサーバーへのログオン情報】
 「アカウント名」:\*\*\*\*\*\*

「パスワード」:アカウント登録用紙に記載されているパスワード

# 】【詳細設定(M)】をクリック。

| 下記の項目を確認する。設定が違う場合は設定を変更する。       |
|-----------------------------------|
| 全般 送信サーバー 詳細設定                    |
| サーバーのポート番号                        |
| 受信サーバー (POP3)(I): 110 標準設定(D)     |
| 送信サーバー (SMTP)(0): 25              |
| 使用する暗号化接続の種類(C): なし 🗸             |
|                                   |
| をいうカ ※サーバーのタイムアウトは3分程度に設定。<br>配信  |
| サーバーにメッセージのコピーを置く(L)              |
| □ [削除済みアイテム] から削除されたら、サーバーから削除(M) |
|                                   |
|                                   |
|                                   |
|                                   |
|                                   |
| OK キャンセル                          |

# 【OK】をクリック。

| POP と IMAP のアカウント設定<br>お使いのアカウントのメール サー/                                                                                                    | (-の設定を入力してください。                                                                                  | 1 Alexandre                                          |
|----------------------------------------------------------------------------------------------------|--------------------------------------------------------------------------------------------------|------------------------------------------------------|
| <b>ユーザー情報</b><br>名前(Y):<br>電子メール アドレス(E):<br><b>サーバー情報</b><br>アカウントの理類(A):<br>受信メール サーバー(I):<br>送信メール サーバー(SMTP)(O):<br><b>メール サーバーへのログオン情報</b><br>アカウント名(U): | ひまわり たろう<br>himawari_tarou@himawarin<br>POP3 マ<br>mai.himawarinet.ne.jp<br>mai.himawarinet.ne.jp | アカウント設定のテスト アカウントをテストして、入力内容が正しいかどうかを確認することをお勧め します。 |
| フレリー(ド). ⑦パス: □ メール サーバーがセキュリティで保<br>ている場合には、チェック ボックスを                                                                                                    | ードを保存する(R)<br>横されたパスワード認証 (SPA) に対応し<br>オンにしてください(Q)                                             | 3<br>詳細設定(M)<br>く 戻る(B) 次へ(N) > キャンセル                |

【次へ(N)】をクリック。

| テレてください。 | 中止(S)                                  |
|----------|----------------------------------------|
|          | 閉じる(C)                                 |
|          |                                        |
| 状況       |                                        |
| 完了       |                                        |
| 完了       |                                        |
|          |                                        |
|          | <del>テ</del> してください。<br>状況<br>完了<br>完了 |

すべてのテストの状況が完了と表示されれば、メールの設定完了です。 【閉じる】をクリック。

| アカウントの追加                         |                         |
|----------------------------------|-------------------------|
| すべて完了しました                        |                         |
| アカウントのセットアップに必要な情報がすべて入力されました。   |                         |
|                                  |                         |
| Outlook Mobile をスマートフォンにも設定する(S) | ສແດງສາຕ່າງໄດ້ເອັສແດ(ລາ) |
|                                  |                         |
| Equ.                             |                         |

【完了】をクリックしてメール設定が完了します。

メールソフトを起動してメール送受信を確認ください。